# TechNote

# Avaya IP Office 8.0 - SIP

September 10, 2012

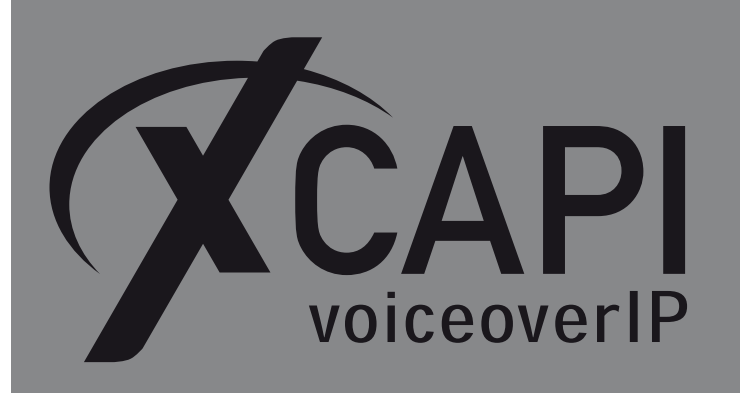

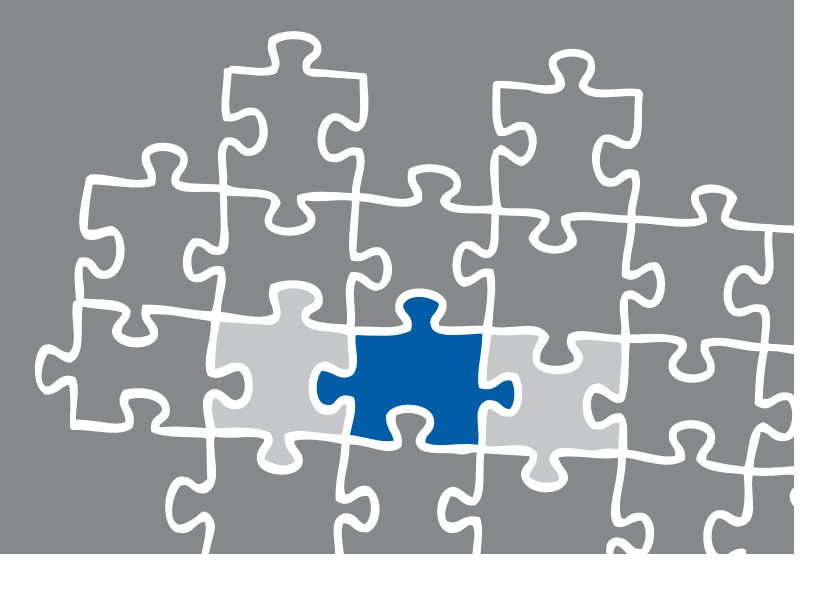

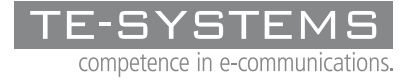

www.te-systems.de

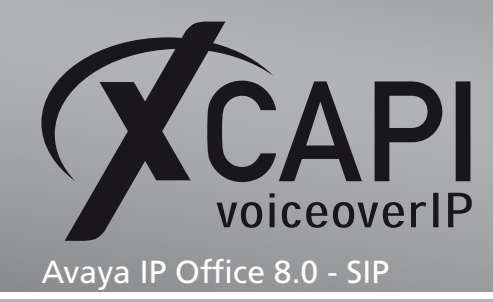

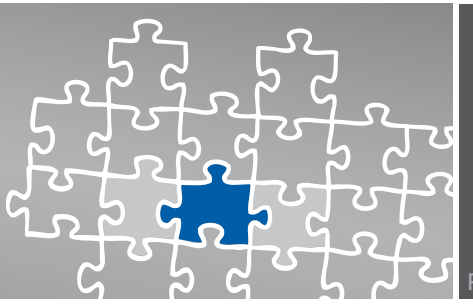

## Introduction

This document is intended to support you with the integration of the XCAPI version 3.3.259 into an existing environment of the Avaya IP Office. Though being based on the 8.0 of Avaya IP Office it should be applicable to other versions, given a few adjustments. In the following sections we show the essential steps of configuration to allow for optimal cooperation of both the XCAPI and the Avaya IP Office. At this point we suppose that the PBX environment, the hardware the XCAPI is running on and both XCAPI and the CAPI application are already installed properly.

For detailed information about Avaya IP Office configuration procedures, please refer to the respective manuals. Additional XCAPI information and documents, for e.g. installation procedures, License on demand, Fax Transmission, Virtual Hardware ID, VMware Virtual Machines, can be found on the XCAPI Website within our community download section in the XCAPI TechNotes area.

# **XCAPI Configuration**

Please start up the XCAPI configuration to create a new controller assigned to the Avaya IP Office.

If you've just installed the XCAPI and start the configuration tool for the first time, the XCAPI controller wizard will pop up automatically. This will also happen if there's no controller configured at all. To start up the XCAPI controller wizard on your own, just click the hyperlink labelled **Click here to add a controller** on the main page of the XCAPI configuration tool.

On the first page of the controller wizard please select the **Add Voice-over-IP controller (VoIP)** option and continue by clicking on the **Next** button.

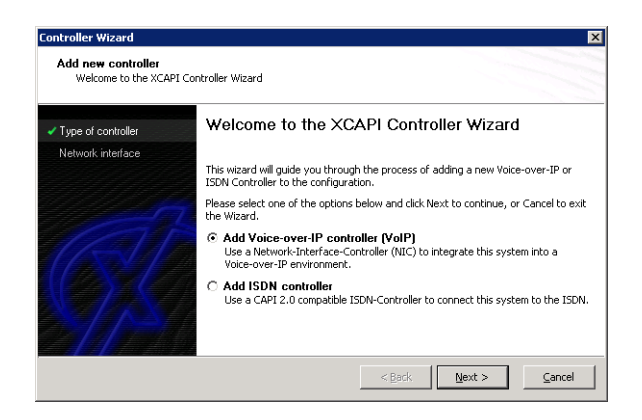

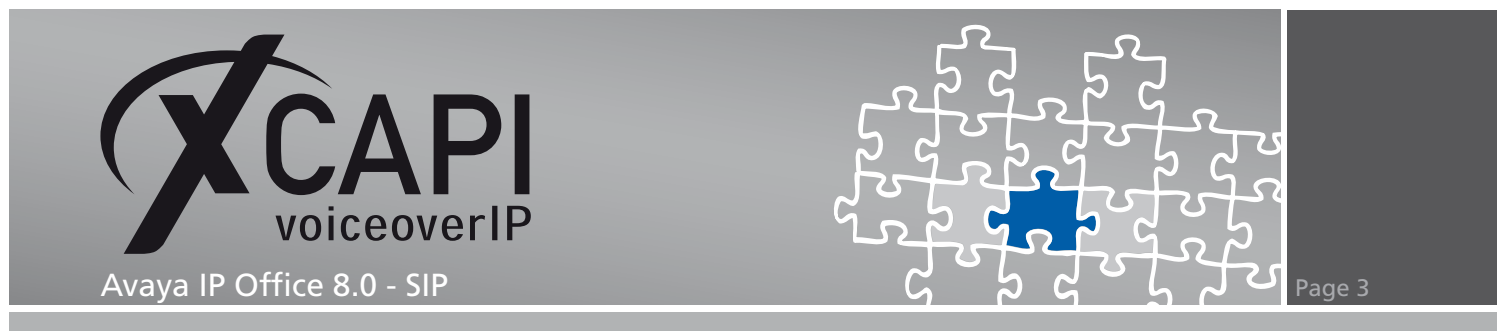

#### 2.1 Network Interface

On this page of the XCAPI controller wizard you can select the network adapter you want to bind to the XCAPI controller.

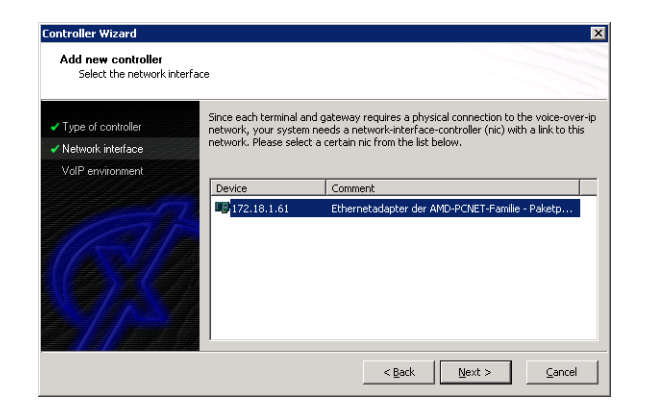

#### 2.2 Voice over IP Environment

The next dialog of the configuration tool shows a list of some common Voice-over-IP environments. Selecting one of those will configure the XCAPI with a selection of near-optimal presets for the kind of environment you have, sparing you quite a lot of manual configuration.

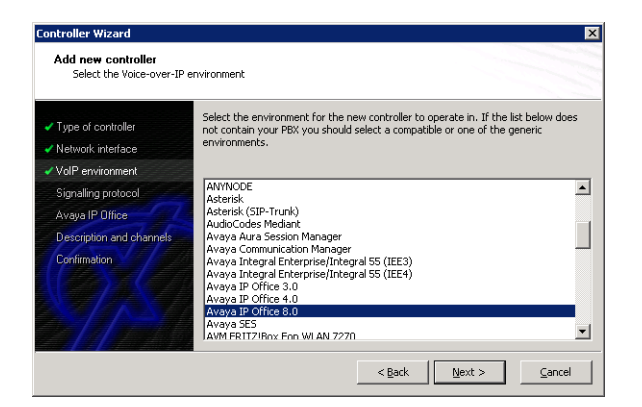

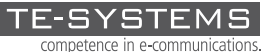

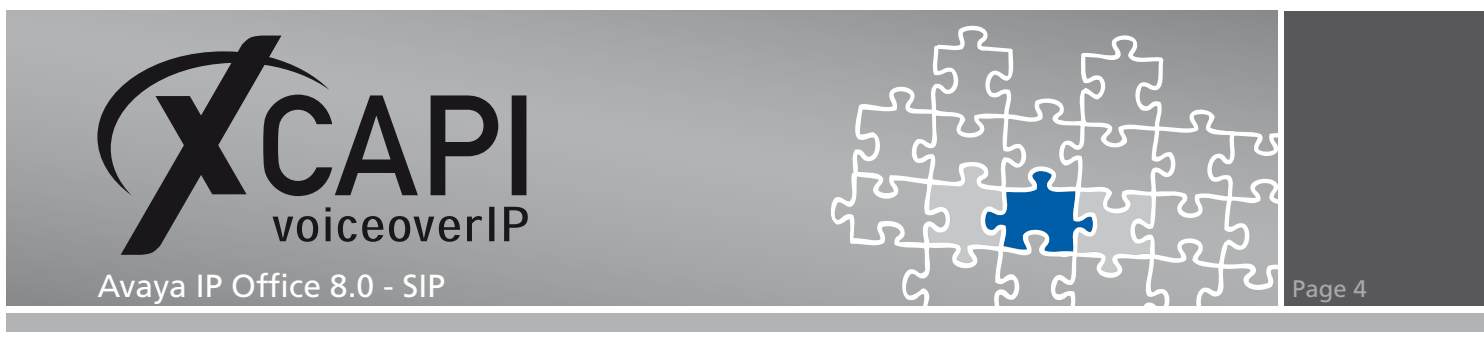

#### 2.3 Signalling Protocol

The next dialog shows a list of signalling protocols which are supported for the given Voiceover-IP environment. For this example we use the SIP protocol, so please select that from the list.

| Type of controller                      | Each voice-over-ip network operates with a specific voice-over-ip protocol like H.323<br>or STP. The list below contains any voice-over-in protocol that may be used with the |
|-----------------------------------------|----------------------------------------------------------------------------------------------------|
| <ul> <li>Network interface</li> </ul>   | selected environment. Please select the protocol from the list that is used in your petwork                                                                                   |
| ✓ VoIP environment                      |                                                                                                    |
| <ul> <li>Signalling protocol</li> </ul> | H.323                                                                                                    |
| Avaya IP Office                         |                                                                                                    |
| Description and channels                |                                                                                                    |
| Confirmation                            |                                                                                                    |

#### 2.4 Gateway Address

Next, please provide the host name or the IP address (In this example **172.18.0.46**) of the SIP listening Avaya IP Office Ethernet interface.

| Type of controller       | Provide the IP address of the<br>one Avava IP Office present | e Avaya IP Office in the network. If there is more that<br>in the network be sure to provide the IP address of |
|--------------------------|--------------------------------------------------------------|----------------------------------------------------------------------------------------------------|
| Network interface        | Avaya IP Office that you wa                                  | ant to use.                                                                                                    |
| VolP environment         | Network Address                                              | 172.18.0.46                                                                                                    |
| Signalling protocol      |                                                              |                                                                                                    |
| Avaya IP Office          |                                                              |                                                                                                    |
| Description and channels |                                                              |                                                                                                    |
| Confirmation             |                                                              |                                                                                                    |
|                          |                                                              |                                                                                                    |
|                          |                                                              |                                                                                                    |
|                          |                                                              |                                                                                                    |

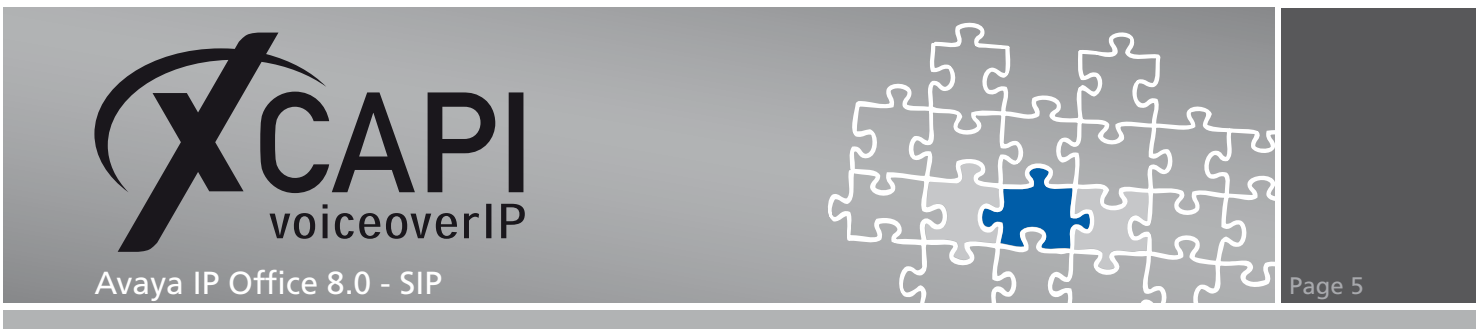

#### 2.5 Description and Channels

The next-to-final dialog of the controller wizard allows you to configure a meaningful description for the controller you're going to create.

This dialog, however, also allows configuring the number of channels that the new controller will be able to provide. Please enter how many simultaneous connections the XCAPI should handle when communicating with the Avaya IP Office.

| <ul> <li>Type of controller</li> </ul> | Please enter a meaningfu<br>channels should be availa | I description for the new controller and deci<br>ble for applications. Please consider that th | ide how many<br>e effective |
|----------------------------------------|-------------------------------------------------------|------------------------------------------------------------------------------------------------|-----------------------------|
| Network interface                      | number of available chan                              | nels depend on the installed licence.                                                          |                             |
| ✓ VolP environment                     |                                                       |                                                                                                |                             |
| Signalling protocol                    | Description                                           | Avaya IP Office 8.0 (SIP)                                                                      |                             |
| ✓ Avaya IP Office                      | Lines                                                 | 10                                                                                             |                             |
| Description and channels               |                                                       |                                                                                                |                             |
| Confirmation                           |                                                       |                                                                                                |                             |

#### 2.6 Confirmation

The final dialog of the controller wizard performs some checks on the configuration parameters you've made. If everything is correct, please use the **Finish** button in order to create the new controller.

| Controller Wizard                                               |                                       |                                       | ×              |
|-----------------------------------------------------------------|---------------------------------------|---------------------------------------|----------------|
| Add new controller<br>Confirm that the provide                  | d information is correct              |                                       |                |
| ✓ Type of controller                                            | Click Finish to add the new controlle | r with the configuration you have had | made.          |
| <ul> <li>Network Interrace</li> <li>VolP environment</li> </ul> |                                       |                                       |                |
| <ul> <li>Signalling protocol</li> </ul>                         |                                       |                                       |                |
| ✓ Avaya IP Office                                               |                                       |                                       |                |
| <ul> <li>Description and channels</li> </ul>                    |                                       |                                       |                |
| Confirmation                                                    |                                       |                                       |                |
|                                                                 |                                       | < Back Einish                         | <u>C</u> ancel |

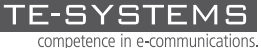

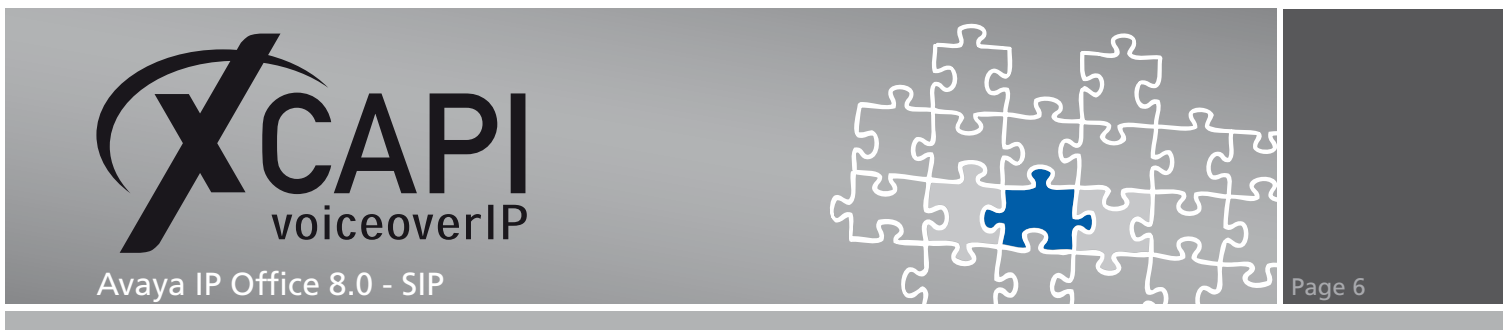

Finally you can save the new created controller which appears now on main view of the XCAPI configuration.

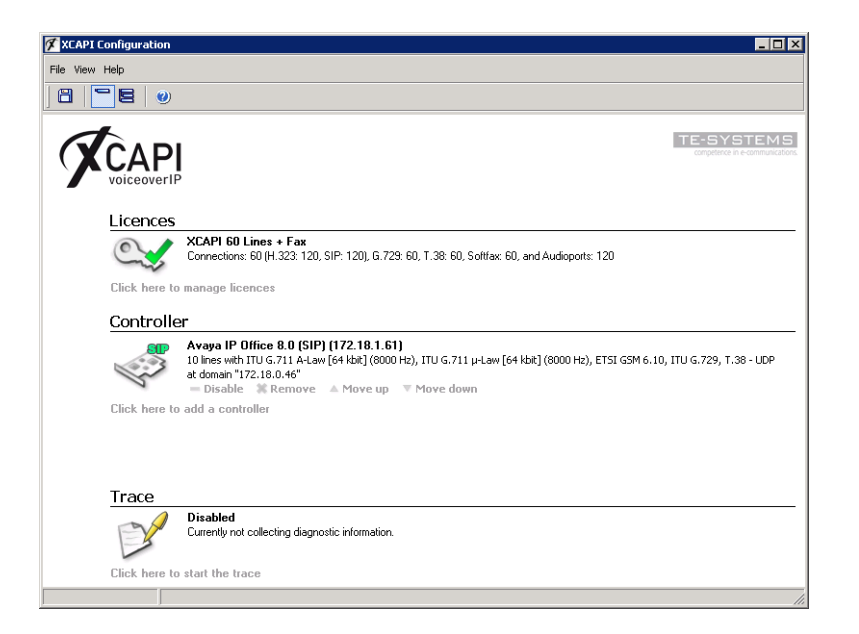

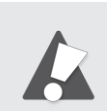

You always need to restart the bound CAPI application, in meaning of its services, for the changes to take effect.

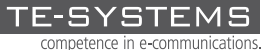

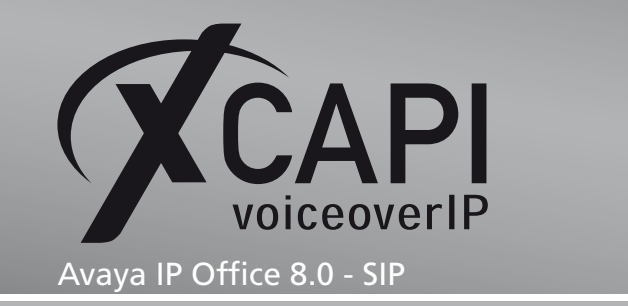

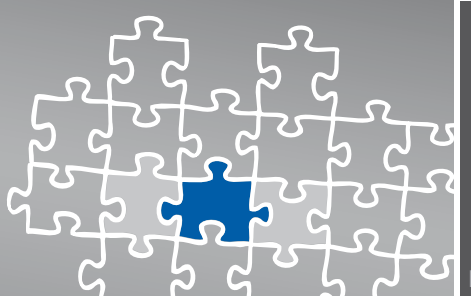

# **Configuring the Avaya IP Office**

In order to establish a connection between the XCAPI and the Avaya IP Office you need to setup the XCAPI as SIP trunk with all its appropriate configurations. The next chapters show a basic configuration which can't be assigned one-to-one to the environment.

The according configuration dialogs have to be adapted to the PBX environment and hardware and the according CAPI application. Especially the dialing plan and its related trunk group settings (access codes, DID and DNIS mapping, trunk digit manipulation) must reflect the local circumstances.

#### 3.1 License

First, please ensure that the Avaya IP Office SIP Trunk Channel license key is available for allowing SIP trunking.

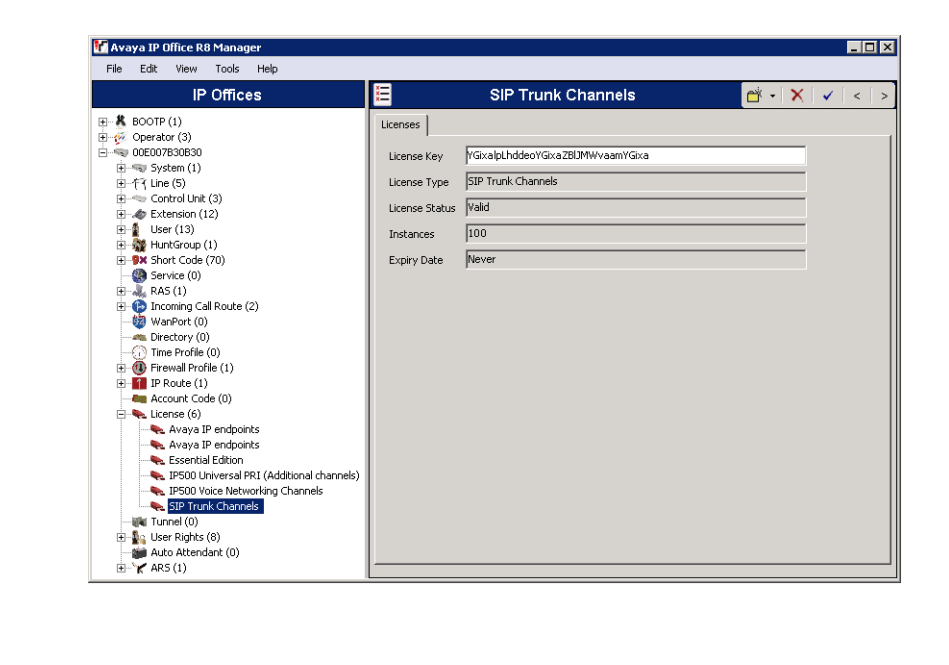

Additional voice networking channel licenses may be necessary, depending on the firmware and hardware.

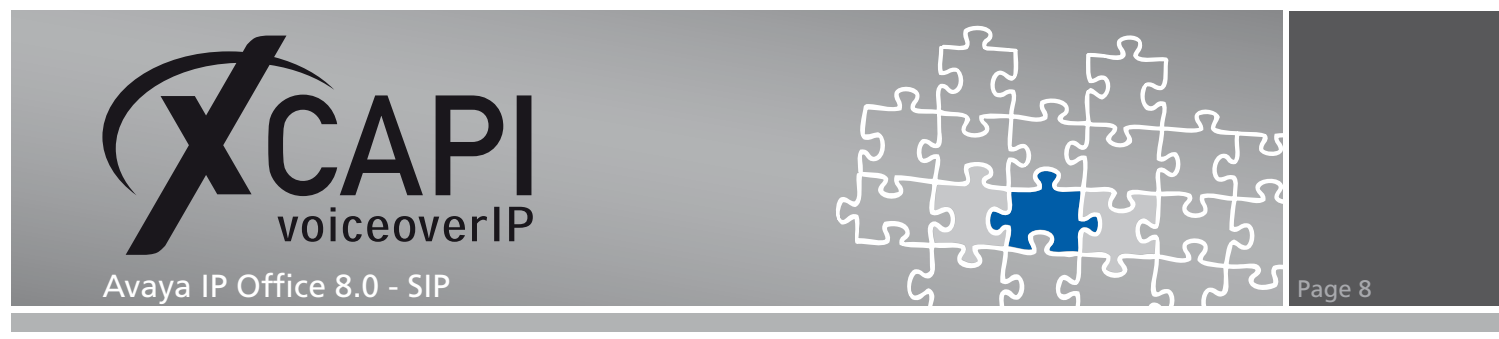

#### 3.2 System

Next, the **VoIP** tab within the **System** configuration is going to be reviewed. Please ensure that the SIP trunk support is enabled, see checkbox below **SIP Trunks Enable**.

| f Avaya IP Office R8 Manager                              |                                                                                                    |
|-----------------------------------------------------------|----------------------------------------------------------------------------------------------------|
| <u>Eile E</u> dit <u>V</u> iew <u>T</u> ools <u>H</u> elp |                                                                                                    |
| IP Offices                                                | 00E007B30B30*                                                                                                    |
|                                                           | System LAN1       LAN2       DNS       Voicemail       Telephony       Directory Services       System Events       SMDR       Twinning       VCM       CCR       Codecs         LAN Settings       Vell       Network Topology       SIP Registrar       Image: Code Code Code Code Code Code Code Code |

This example environment doesn't use any STUN or Firewall. The firewall type is related to the systems **Open Internet** profile.

| 🚏 Avaya IP Office R8 Manager                                                                                                    |                                                                                                    |                                   |
|----------------------------------------------------------------------------------------------------|----------------------------------------------------------------------------------------------------|-----------------------------------|
| Eile Edit View Iools Help<br>IP Offices                                                                                                    | ☑ 00E007B30B30*                                                                                                    | <u>e* -   ×   √   &lt;   &gt;</u> |
| B         ♣         BOOTP (1)           B         ©         OPECOTS0800           B         ©         System (1)           B         ©         System (1)           B         ©         System (1)           B         ©         Control Link (3)           B         Exercision (12)         B           B         User (13)         B           B         WarkGroup (1)         B           B         Florid Korapu (1)         B           B         Provise (0)         B           B         Incoming call Route (2)         B           B         Tracening call Route (2)         B           B         Florid Korapu (1)         B           B         Exectory (0)         B         B           B         Tracening call Route (1)         B         Account Code (0)           B         Execute (1)         B         Account Code (0)         B           B         User Rights (8)         B         B         B           B         Warkert (10)         B         ARS (1)         B | System       LAN2       DNS       Voicemail       Telephony       Directory Services       System Events       SMTP       SMDR         LAN Settings       VoiD       Network Topology       SIP Registrar            Network Topology Discovery       STUN Server IP Address       0       0       0       STUN Port       3478       =         Freewall(NAT Type       Open Internet       Image       Image       Ending Refresh Time       Image         Binding Refresh Time       0       Image       Run STUN       Cancel       Image         Public Port       0       Image       Run STUN on startup       Image       Image       Image | Twinning VCM CCR Codecs           |

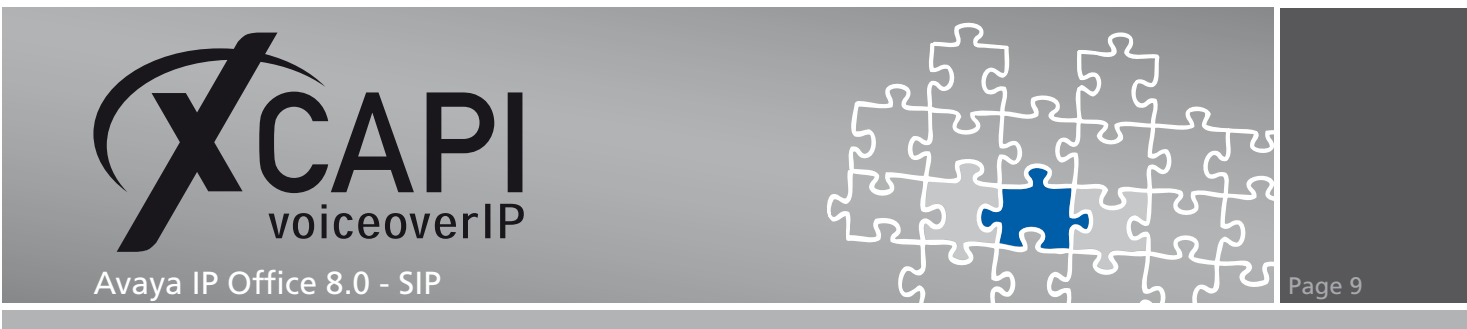

The **Telephony** settings are used with their default values. You might have to disable **Inhibit Off-Switch Forward/Transfer** for allowing call forwarding or call transfer scenarios through the PSTN.

| Kanager<br>File Edit View Tools Help |                                                                                                    | _ <b>□</b> ×                                |
|--------------------------------------|----------------------------------------------------------------------------------------------------|---------------------------------------------|
| IP Offices                           | ☑ 00E007B30B30*                                                                                                    | ↓ ↓ ↓ ↓ ↓ ↓ ↓                               |
|                                      | System     LAN1     LAN2     DNS     Voicemail     Telephony     Directory Services     System       Telephony     Tones & Music     Call Log     Analogue Extensions       Defauk Outside Call Sequence     Normal     ¥       Defauk Dutside Call Sequence     Ring Type 1     ¥       Defauk Ring Back Sequence     Ring Type 2     ¥       Restrict Analogue Extension Ringer Volkage     I       Dial Delay Time (secs)     1     1       Dial Delay Count     4     4       Defaulk No Answer Time (secs)     15     4       Hold Timeout (secs)     15     4       Call Priority Promotion Time (secs)     5     4       Defaulk Outrice (secs)     5     5       Defaulk Currency     ELR     ¥ | em Events SMTP SMDR Twinning VCM CCR Codecs |

#### 3.3 ARS

This environments **ARS** configuration is used with its default main entry.

| 👫 Avaya IP Office R8 Manager                                                                                                    |                                                                            |                                                                                                    |                     |                                                                                                    |                                      |                           |
|----------------------------------------------------------------------------------------------------|----------------------------------------------------------------------------|----------------------------------------------------------------------------------------------------|---------------------|----------------------------------------------------------------------------------------------------|--------------------------------------|---------------------------|
| Eile Edit ⊻iew Iools Hel                                                                                                    | p                                                                          |                                                                                                    |                     |                                                                                                    |                                      |                           |
| IP Offices                                                                                                    | 1 E                                                                        |                                                                                                    | Main                |                                                                                                    | <b>≓</b> •                           | 🗙   ✔   <   >             |
| B→K BOOTP (1)<br>B→C* Operator (3)<br>B→C* Operator (3)<br>B→C* Operator (3)<br>B→C* Operator (3)<br>B→C* Operator (12)<br>B→C* Operator (13)<br>B→C* Operator (13)<br>B→C* Operator | ARS ARS Route Id Route Name Dial Delay Time In Service Time Profile Code ? | S0<br>Main<br>System Default (1)<br>System Default (1)<br>Chlone><br>Chlone><br>Chlone><br>Chlone><br>Chlone><br>Chlone><br>Chlone><br>Chlone><br>Chlone><br>Chlone | Y<br>Feature<br>Did | Secondary Dial tone     SystemTone     SystemTone     Out of Service Route     Out of Service Route     Une Group ID     0 | <pre> {Vione&gt; {Vione&gt; } </pre> | V<br>Add<br>Remove<br>Edt |
|                                                                                                    | Alternate Route Priority Le                                                | vel 3                                                                                                    | <b>T</b>            |                                                                                                    |                                      | -                         |
|                                                                                                    | Alternate Route Wait Time                                                  | 30                                                                                                    |                     | Alternate Route                                                                                                    | <none></none>                        | ↓<br>                     |

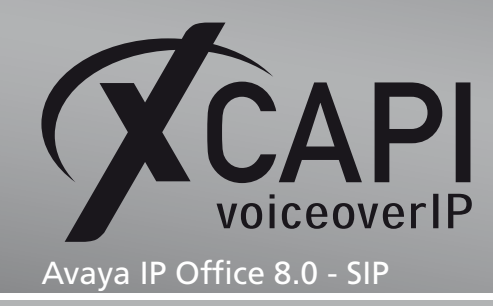

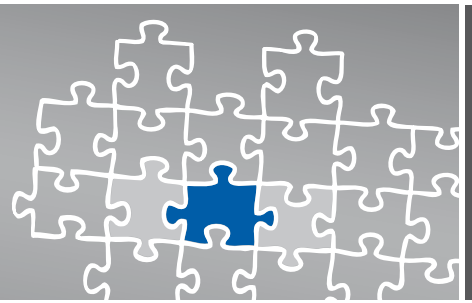

#### 3.4 SIP Line

The XCAPI's related **SIP Line** is defined as **Line Number 9**. Its configuration in detail:

- The ITSP Domain Name is set to the IP address 172.18.1.61, which determines the Ethernet interface address of the XCAPI and its application server.
- For appropriate use of the redirection number the **Send Caller ID** parameter must be set to **Diversion Header**.
- **REFER Support** has to be enabled for call transfer via SIP refer.
- Ensure that the SIP Line is In Service.
- For appropriate interworking Use TEL URI must be disabled.
- If required the **Check OOS** box can be enabled. The IP Office will use the SIP OPTIONS method, which is also supported by the XCAPI, to periodically check the SIP Line.

| 🖌 Avaya IP Office R8 Manager |                                                                                                    |                                                                                                    | _ 🗆 ×                                |
|------------------------------|----------------------------------------------------------------------------------------------------|----------------------------------------------------------------------------------------------------|--------------------------------------|
| Elle Edit View Loois He      | SIP Line - Line                                                                                                    | 9                                                                                                    | <b>Ľ</b> •   X   •   <   >           |
|                              | SIP Line   transport   SIP UR1   Y0IP     T38 Fax   SIP Credentials         Line Number     9       ITSP Domain Name     172:18:1.61       Prefix | In Service<br>Use Tel URI<br>Check OOS<br>Call Routing Method<br>Originator number for<br>forwarded and twinning calls<br>Name Priority | ▼<br>To Header ▼<br>System Default ▼ |

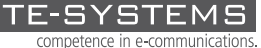

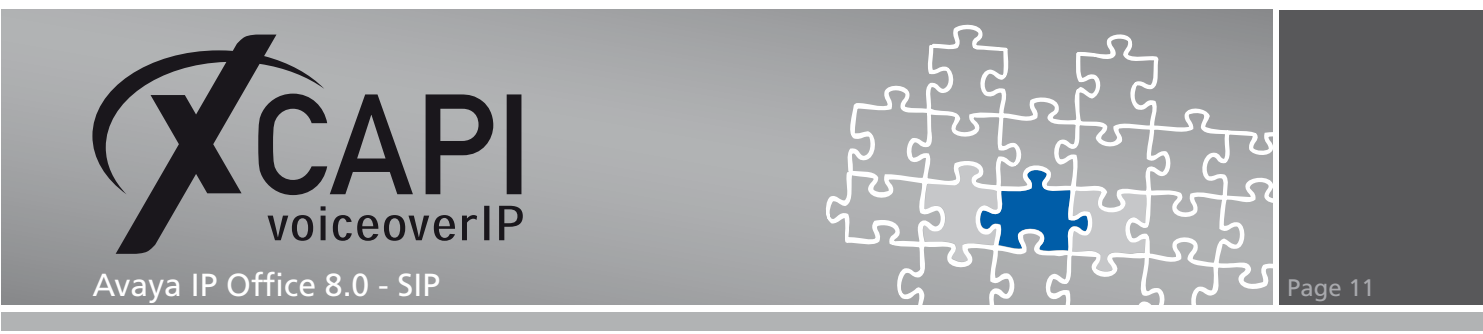

Within the **Transport** tab the IP address **172.18.1.61** is again related to the XCAPI's Ethernet interface. The **Network Configuration** parameters are used with their default values. Nevertheless, please ensure that those settings conform to the XCAPI controller configuration.

In detail Layer 4 Protocol is set to UDP, Use Network Topology Info is set to None and Send Port and Listen Port is set to 5060.

| 🚏 Avaya IP Office R8 Manager                                                                                                    |                                                                                                    |                                   |
|----------------------------------------------------------------------------------------------------|----------------------------------------------------------------------------------------------------|-----------------------------------|
| File Edit View Tools He                                                                                                    | SIP Line - Line 9                                                                                                    | <b>☆ •   X</b>   <b>•</b>   <   > |
| BOOTP (1)     Gerator (3)     Operator (3)     Operator (3)     Operator (3)     Operator (3)     Operator (3)     Operator (3)     Operator (3)     Operator (1)     Operator (1)     Operator (2)     Operator (2)     Oper | SIP Line [Transport] SIP URI [VoIP]       T38 Fax [SIP Credentials]         ITSP Proxy Address       [72.18.1.61]         Network Configuration | सं<br>स                           |

The **SIP URI** tab is configured as follows. The **Local URI** is used with wildcard \* which determines that the SIP trunk will accept any incoming SIP call. **Contact**, **Display Name** and **PAI** credentials are here used with their defaults (**Use Internal Data**). The **Incoming** and **Outgoing Group** ID is set to **9000** which is the related short codes ID for the call routing.

| 🎦 Avaya IP Office R8 Manager                                                                                                    |                                                                                                    |                       |
|----------------------------------------------------------------------------------------------------|----------------------------------------------------------------------------------------------------|-----------------------|
| File Edit View Tools He                                                                                                    | lp                                                                                                    |                       |
| IP Offices                                                                                                    | SIP Line - Line 9                                                                                                    | 📥 •   🗙   •   <   >   |
|                                                                                                    | SIP Line   Transport SIP URI   VolP   T38 Fax  SIP Credentials       Channel Groups     Via Local URI Contact   Display Name   PAI   Credential   Max Calls       1     9000 9000 < *                                                                                                    | Add<br>Remove<br>Edit |
| Leser (13)     Leser (13)     Leser (13)     Leser (13)     Leser (14)     Leser (15)     Leser (15)     L | Edit Channel       Via       Local URI       *       Contact       Use Internal Data       Display Name       Use Internal Data       PA1       Use Internal Data       Registration       D:        Incoming Group       9000       Outgoing Group       9000       Max Calls per Channel       10 | OK<br>Cancel          |

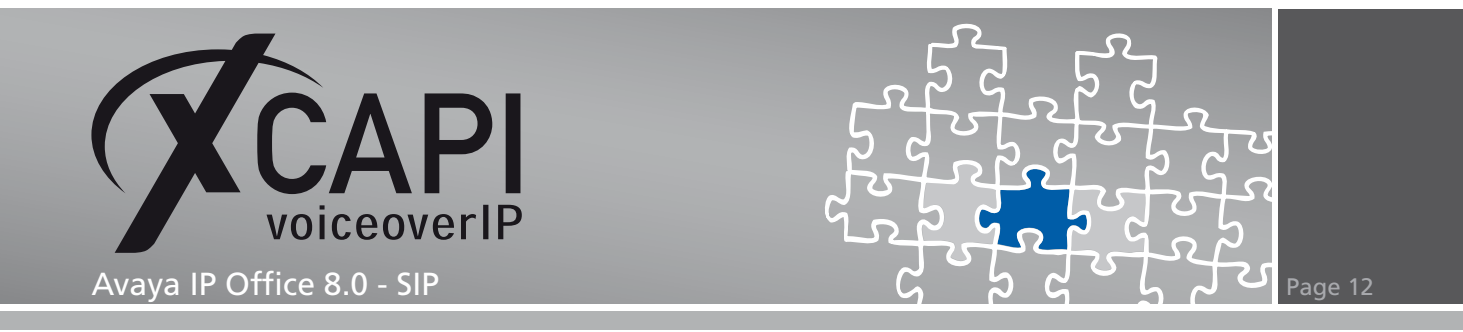

The VoIP tabs Codec Selection is assigned to Systems Default profile. For appropriate interworking the **Re-Invite Supported** flag is set. All others parameters are unchecked.

**Fax Transport** and **DTMF Support** are set to **G.711** and **RFC2833**. This is also used by default within the XCAPI controller configuration. Additional information about facsimile can be reviewed in the according chapters starting on page 16.

| Manager<br>File Edit View Tools He | þ                                                                                                    |                                                                                                    |
|------------------------------------|----------------------------------------------------------------------------------------------------|----------------------------------------------------------------------------------------------------|
| IP Offices                         | E SIP Line - Line 9                                                                                                    | <b>☆</b> •   <b>X</b>   •   <   >                                                                                                    |
|                                    | SIP Line Transport       SIP URU       VoIP       T3B Fax       SIP Ceclentials         Codec Selection       System Default       Selected       Selected         G.721 LLAW 64K       G.711 LLAW 64K       G.711 LLAW 64K       G.711 LLAW 64K         G.722 64K       Selected       Selected       Selected         Fax Transport Support       G.711       Selected       Selected         Call Initiation Timeout (s)       G.711       Selected       Selected         DTMF Support       PFC2833       Selected       Selected | <ul> <li>□ VoIP Silence Suppression</li> <li>□ Re-invike Supported</li> <li>□ Use Offerer's Preferred Codec</li> <li>□ Codec Lockdown</li> <li>□ PRACK/100rel Supported</li> </ul> |

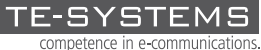

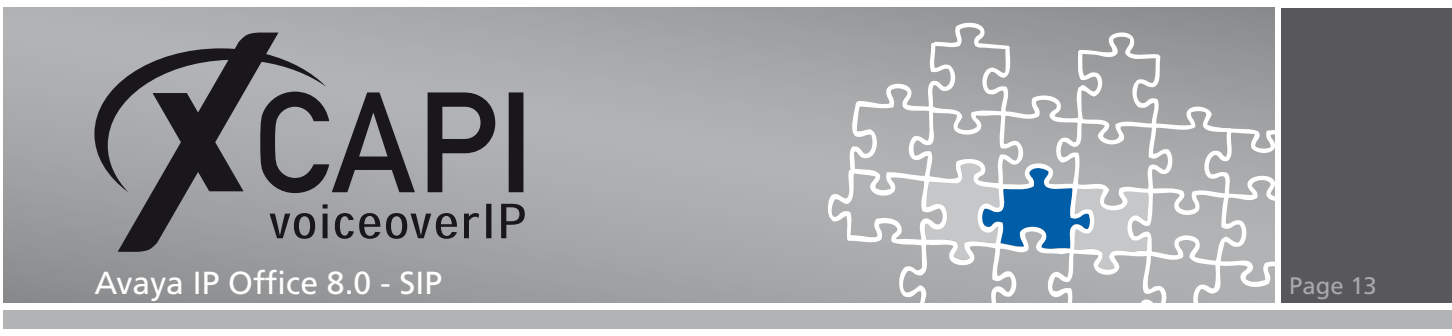

#### 3.5 Short Codes

In this chapter we are going to review the most important short codes for appropriate PSTN and SIP line routing.

For matching the PSTN line (here related to Line Group ID 50: Main) the short code 0N; is used and set to the Dial Feature.

The **Telephone Number** is set to **ASSN**. In detail code **A** set an outgoing cli, **SS** pass through the calling number and **N** matches any prefix.

| 👫 Avaya IP Office R8 Manager            |                    |            | _ 🗆 ×               |
|-----------------------------------------|--------------------|------------|---------------------|
| File Edit View Tools Help               |                    |            |                     |
| IP Offices                              |                    | 0N;: Dial  | 📸 •   🗙   🗸   <   > |
|                                         | Short Code         |            |                     |
| 9X 9N                                   | Code               | ON;        |                     |
| - 10 Service (0)<br>II- 4 RAS (1)       | Feature            | Dial       |                     |
| Incoming Call Route (2)     WanPort (0) | Telephone Number   | ASSN       |                     |
| - A Directory (0)                       | Line Group ID      | 50: Main 💌 |                     |
| E - W Firewall Profile (1)              | Locale             |            |                     |
| Account Code (0)                        | Force Account Code |            |                     |
| Elicense (6)                            |                    |            |                     |
| User Rights (8) Auto Attendant (0)      |                    |            |                     |
|                                         |                    |            |                     |
|                                         |                    |            |                     |
| -                                       |                    |            |                     |

The SIP line using Line Group ID 9000 will match any prefix starting with 9 (Code 9N) and uses also the Dial Feature.

Telephone Number is set to 9N"@172.18.1.61;user=phone" for transmitting an appropriate SIPto header (for e.g. To: <sip:900@172.18.1.61;user=phone>).

| Manager<br>File Edit View Tools Help                                                                                                    |                                                                                                    |                     |
|----------------------------------------------------------------------------------------------------|----------------------------------------------------------------------------------------------------|---------------------|
| IP Offices                                                                                                    | 9N: Dial                                                                                                    | 📸 •   🗙   •   <   > |
| X 00;     X 00;     X 80     X 80 | Short Code 9N<br>Code 9N<br>Feature Dial<br>Telephone Number 9Nf@172.18.1.61;user=phone"<br>Line Group ID 9000<br>Locale<br>Force Account Code<br>Force Account Code |                     |

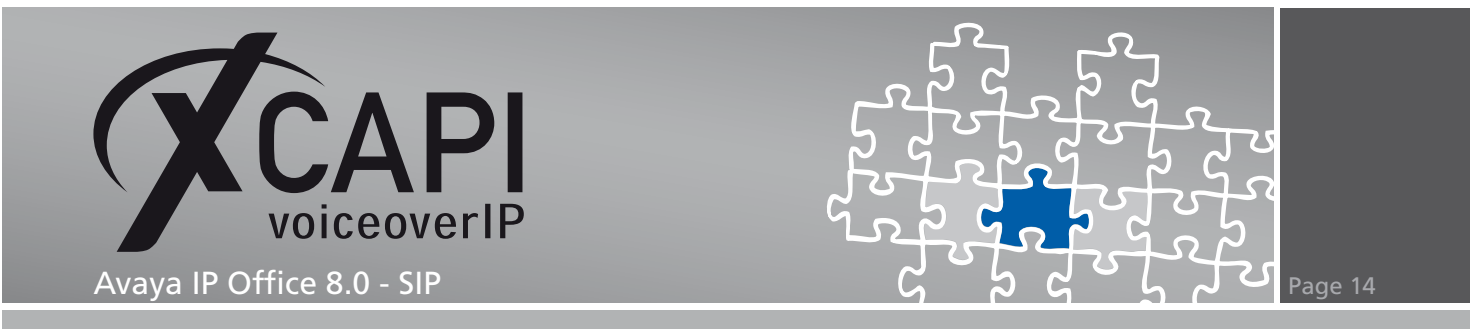

#### 3.6 Incoming Call Route

This example uses two incoming call routes. The first call route is related to the main (PSTN) line.

The **Incoming Number** is set in accordance with this environments used PRI interface **-454XXXX** and its prefix relations. Please replace our example prefix **454XXXX** with the real PSTN provided prefix.

| 🌃 Avaya IP Office R8 Manager                                                                                                    |                                                                                                    |                                                                                 |                            |
|----------------------------------------------------------------------------------------------------|----------------------------------------------------------------------------------------------------|---------------------------------------------------------------------------------|----------------------------|
| Eile Edit View Iools Help<br>IPOffices                                                                                                    | E                                                                                                    | 0 -454XXX                                                                       | <b>≝ •   X   √</b>   <   > |
| ⊕         ♣ BOOTP (1)           ⊕         ♥ Operator (3)           ⊕         ₩ System (1)           ⊕         ↑ Line (5)           ⊕         ⊂ Control Unit (3)           ⊕         € Extension (12)           ⊕         ↓ HurkGroup (1)           ⊕         ↓ HurkGroup (1)           ⊕         ↓ HurkGroup (1)           ⊕         ↓ HurkGroup (1)           ⊕         ↓ HurkGroup (1)           ⊕         ↓ HurkGroup (1)           ⊕         ↓ HurkGroup (1)           ⊕         ↓ Arabot Code (70)           ⊕         ↓ Brown Code (70)           ⊕         ↓ Brown Code (70)           ⊕         ↓ Brown Code (70)           ⊕         ↓ Brown Code (70)           ⊕         ↓ Brown Code (70)           ⊕         ↓ Brown Code (70)           ⊕         ↓ Brown Code (70)           ⊕         ↓ Brown Code (70)           ⊕         ↓ Brown Code (70)           ⊕         ↓ Brown Code (70)           ⊕         ↓ Brown Code (70)           ⊕         ↓ Brown Code (70)           ⊕         ↓ Brown Code (70)           ⊕         ↓ Brown Code (70)           ⊕ | Standard Voice Recording<br>Bearer Capability<br>Line Group ID<br>Incoming Number<br>Incoming Sub Address<br>Incoming CLI<br>Locale<br>Priority<br>Tag<br>Hold Music Source | Destinations  <br>Any Voice<br>1-454XCX<br>1-454XCX<br>1-1-Low<br>5ystem Source |                            |

Within the **Destinations** tab the  $\sharp$  symbol is used for matching all **X** wildcards used in the incoming number field.

| Y Avaya IP Office R8 Manager<br>Eile Edit View Iools Help                                                                                                    |                                      |                | _                   |
|----------------------------------------------------------------------------------------------------|--------------------------------------|----------------|---------------------|
| IP Offices                                                                                                    | 0                                    | -454XXX        | 🛋 •   🗙   ✔   <   > |
| A BOOTP (1)     Operator (3)     Operator (3)     O | Standard Voice Recording Destination | Destination  # | Fallback Extension  |

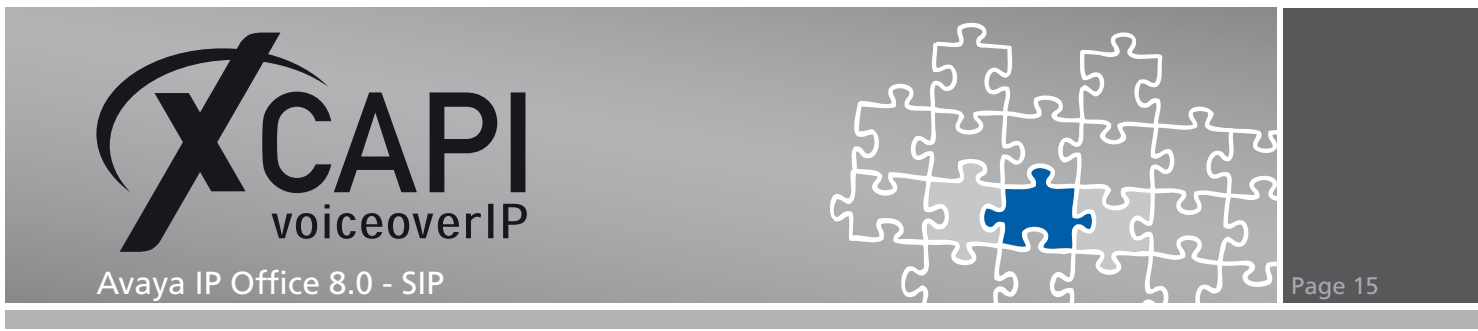

The second call route is related to the XCAPI's SIP line using ID 9000. Incoming Number and Incoming CLI aren't set at all here.

| Manager    |                                                                                                    | _ 🗆 ×               |
|------------|----------------------------------------------------------------------------------------------------|---------------------|
| IP Offices | 9000                                                                                                    | 📸 •   🗙   🗸   <   > |
|            | Standard     Voice Recording     Destinations       Bearer Capability     Arry Voice     1       Line Group ID     9000     1       Incoming Number     Incoming Sub Address     Incoming CLI       Incoming CLI     Incoming CLI     1       Locale     1     1       Priority     1     1       Hold Music Source     System Source     1 |                     |

For this call route the **Destination** value is set to dot (.) for matching any value of the incoming number field.

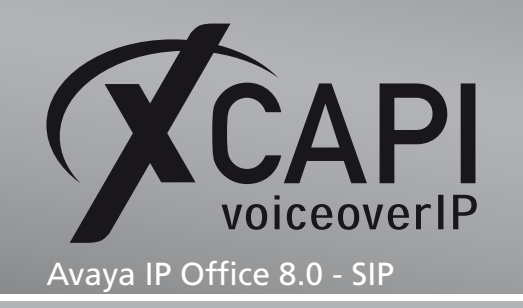

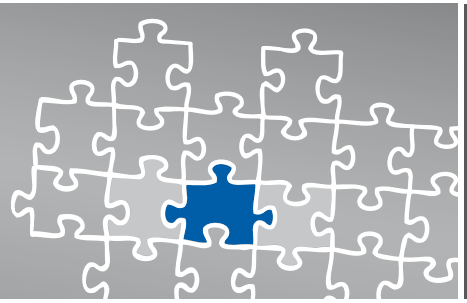

### **Fax Services**

This chapter shows the necessary settings when using facsimile services via the SoftFax (G.711) method which is also set by default within the XCAPI controller

#### 4.1 SoftFax

In the SoftFax mode, the XCAPI simulates an analog Fax device by transmitting modulated Facsimile signals modem-like via audio-channels. For this the **Always use software fax over audio channels option** within the **Features** configuration dialog must be enabled.

Ensure that the **Fax Transport Support** within the SIP line **VoIP** tab is set to **G.711** as shown in the according screenshot in the chapter **SIP Line** starting on page 10.

| 🗭 XCAPI Configuration                                                                                                    |                                                                                                    |
|----------------------------------------------------------------------------------------------------|----------------------------------------------------------------------------------------------------|
| File View Help                                                                                                    |                                                                                                    |
|                                                                                                    |                                                                                                    |
| Configuration                                                                                                    | Controller Features                                                                                                    |
| Information     Information     Informati | Simulate ECT         In cases where the environment does not support call-transfer operations it is possible to simulate call-transfer by call-tromboning (line-interconnect).         Simulate ECT by call-tromboning (line-interconnect).         Notify destination         Tornel signaling information to destination         In the dignation of the system in some situations and will be applied to each connection of this controller.         Software Codes         These features affect the behaviour of the system in some situations and will be applied to each connection of this controller.         Always use software modem over audio channels         Always use software modem over audio channels |
|                                                                                                    |                                                                                                    |

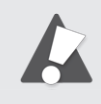

If using facsimile via G.711 you might have to set the according short code to **Dial 3K1** for appropriate interworking. This dial feature sets the ISDN bearer capabilities to 3.1KHz audio call and improves the compatibility with specific destinations which are only capable detecting facsimile with such bearer capability.

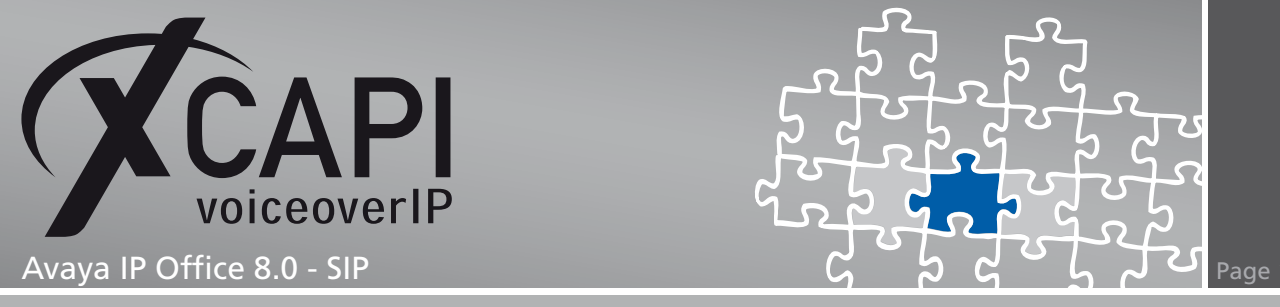

# **Supplementary Services & Features**

Please review the following chapters for some information on optimal supplementary services and features configuration.

#### 5.1 Call Transfer

Please ensure that the Simulated ECT by call-tromboning (line-interconnect) parameter of the XCAPI controller Features dialog is disabled for supporting call transfer via the SIP Refer method.

As already mentioned in the SIP Line chapter starting on page 10 the REFER Support must be allowed for the incoming and/or outgoing direction. Additionally you might have to disable the Inhibit Off-Switch Forward/Transfer parameter as mentioned in the System chapter starting on page 8.

Depending on the call transfer / forward scenario you might have to set the according parameters for Restrict Network Interconnect or Analog Trunk to Trunk Connection.

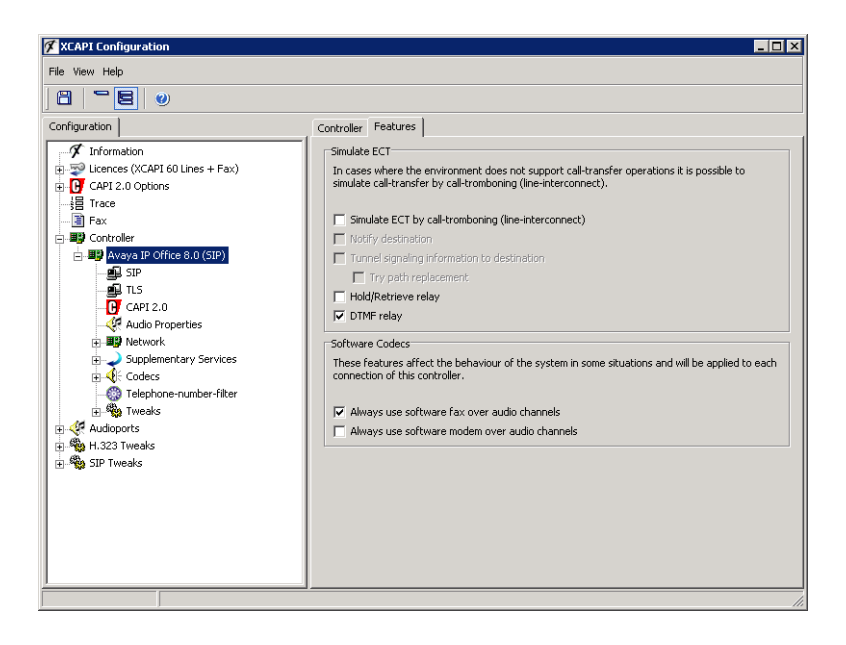

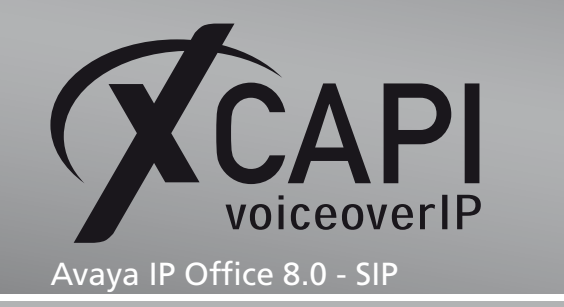

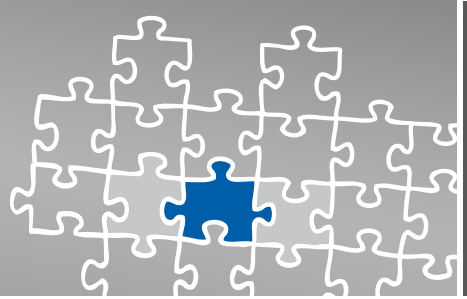

# **Redirecting Number**

The SIP lines **Send Caller ID** must be set to **Diversion Header** for enabling redirection numbers via SIP diversion header. In addition you might have to set some specific short code characters. More details are mentioned in the **SIP Line** and **Short Codes** chapter starting on page 10 and page 13.

### DTMF

The payload type for signalling telephone events via **RFC2833** is set by default to value **101**. For DTMF interoperability please ensure that the DTMF Support is set to **RFC2833** as shown in the chapter **SIP Line** starting on page **10**.

| 🕻 XCAPI Configuration                                                                                                    | X                                                                                                    |
|----------------------------------------------------------------------------------------------------|----------------------------------------------------------------------------------------------------|
| File View Help                                                                                                    |                                                                                                    |
|                                                                                                    |                                                                                                    |
| Configuration                                                                                                    | Options                                                                                                    |
| Information     Information     Informat | Payload-type Define the payload-type that should be used to receive telephone-events sent by remote terminals. Payload-Type (0-127) IDI Recommendation |

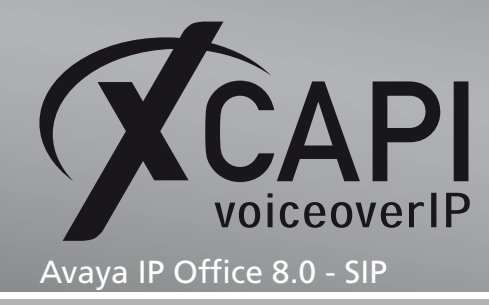

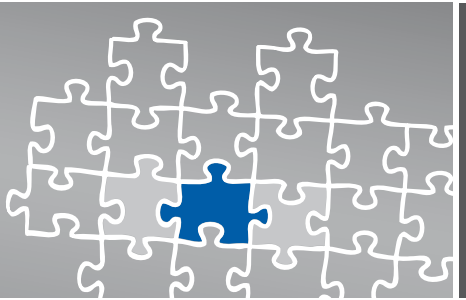

# **Exclusion of Liability**

#### Copyright © 2012 TE-SYSTEMS GmbH

#### All rights reserved

This document, in part or in its entirety, may not be reproduced in any form without the prior consent of TE-SYSTEMS GmbH.

The information contained in this document was correct at the time of writing. TE-SYSTEMS GmbH reserves the right to make any alterations without prior notice.

The utmost care was applied during the compilation of texts and images, as well as during the creation of the software. Nevertheless, no responsibility can be taken for the content being accurate, up to date or complete, nor for the efficient or error-free operation of the software for a particular purpose. Therefore, TE-SYSTEMS GmbH cannot be held liable for any damages resulting directly or indirectly from the use of this document.

#### Trademarks

All names of products or services used are trademarks or registered trademarks (also without specified indication) of the respective private or legal persons and are therefore subject to legal regulations.

#### Third Party Disclaimer and Limitations

This product includes software developed by the OpenSSL Project for use in the OpenSSL Toolkit. (http://www.openssl.org/)

This product includes cryptographic software written by Eric Young (eay@cryptsoft.com).

This product includes software written by Tim Hudson (tjh@cryptsoft.com).

This product includes source code derived from the RSA Data Security, Inc. MD2, MD4 and MD5 Message Digest Algorithms.

This product includes source code derived from the RFC 4634 Secure Hash Algorithm software.

#### TE-SYSTEMS GmbH

Managing Directors Andreas Geiger Oliver Körber

> Address Max-von-Laue-Weg 19 38448 Wolfsburg Germany

> > Tel. +49 5363 8195-0 Fax +49 5363 8195-999

E-Mail info@te-systems.de Internet www.te-systems.de www.xcapi.de